# 吉林省会计专业技术人员网络继续教育操作流程

#### 1.登录网站

(1) 打开"吉林省财政厅"网站的"会计管理"栏目页面
(http://czt.jl.gov.cn/ztzl/kjgl/),在"快捷入口"栏目下找到"会计人员继
续教育",点击"会计人员(初级、中级)"。

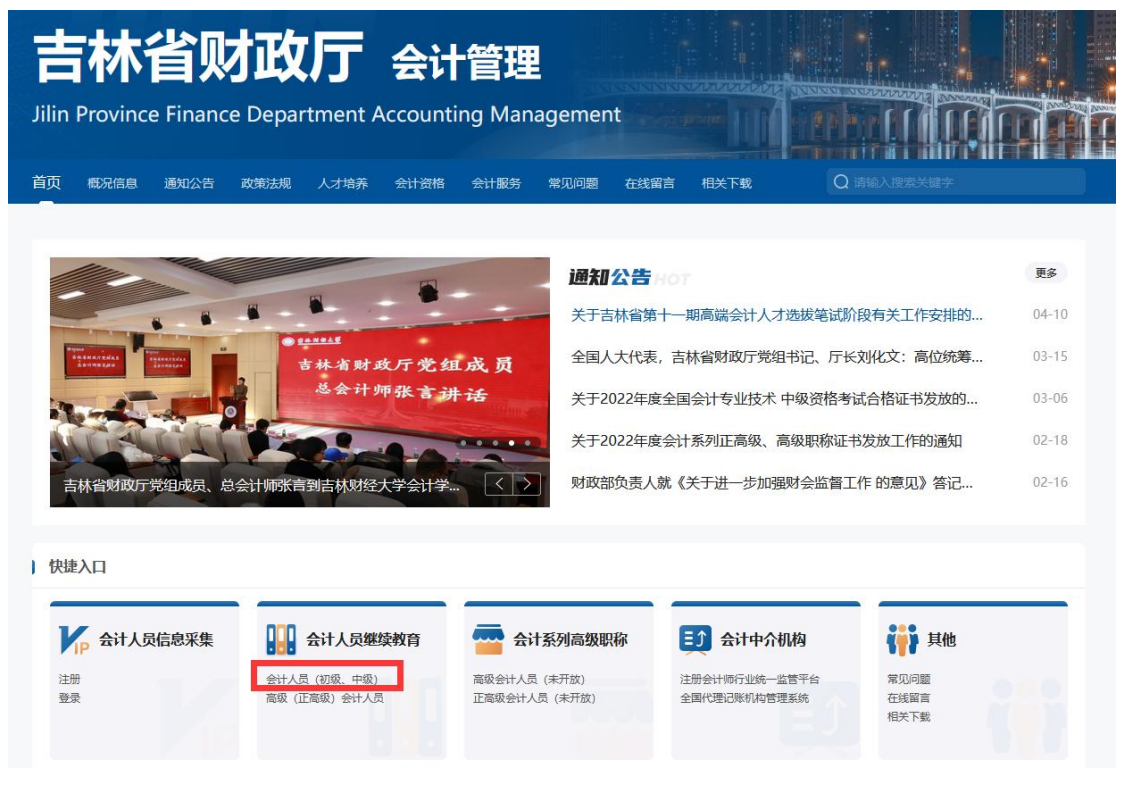

(2)进入"吉林省会计信息管理系统"登录页面,输入姓名、证件号码、密码 及验证码,登录系统。

| 吉林省会计信息管理系统                                                                                                    | 咨询电话及操作指南                                                                           |
|----------------------------------------------------------------------------------------------------|-------------------------------------------------------------------------------------|
| 用户登录                                                                                                    | <b>应</b> 和登录                                                                        |
| 登录须知:<br>1.未注册的用户,请点击"注册"。<br>2.忘记密码的用户,请点击"运记密码"。<br>3.如果带您手机号已更换,请点击"更换手机号"。<br>4.新新系统的这人。证件号码不变,初始密码为证件号码后6位<br>(尾号X为大写)。 | <b>佐 名</b><br>満輸入姓名<br><b>证件号码</b><br>満輸入证件号码                                       |
|                                                                                                    | <ul> <li>密码 请输入密码</li> <li>登证码 请输入验证码</li> <li>登录</li> <li>注册 忘记密码 更换手机号</li> </ul> |

**注意**:学员登录前,须先完成会计人员信息采集。采集地址:"吉林省财政厅" 网站的"会计管理"栏目页面(http://czt.jl.gov.cn/ztzl/kjgl/),"快捷入口" 栏目下找到"会计人员信息采集"。采集信息提交后,待当地财政部门审核通过, 即完成信息采集。

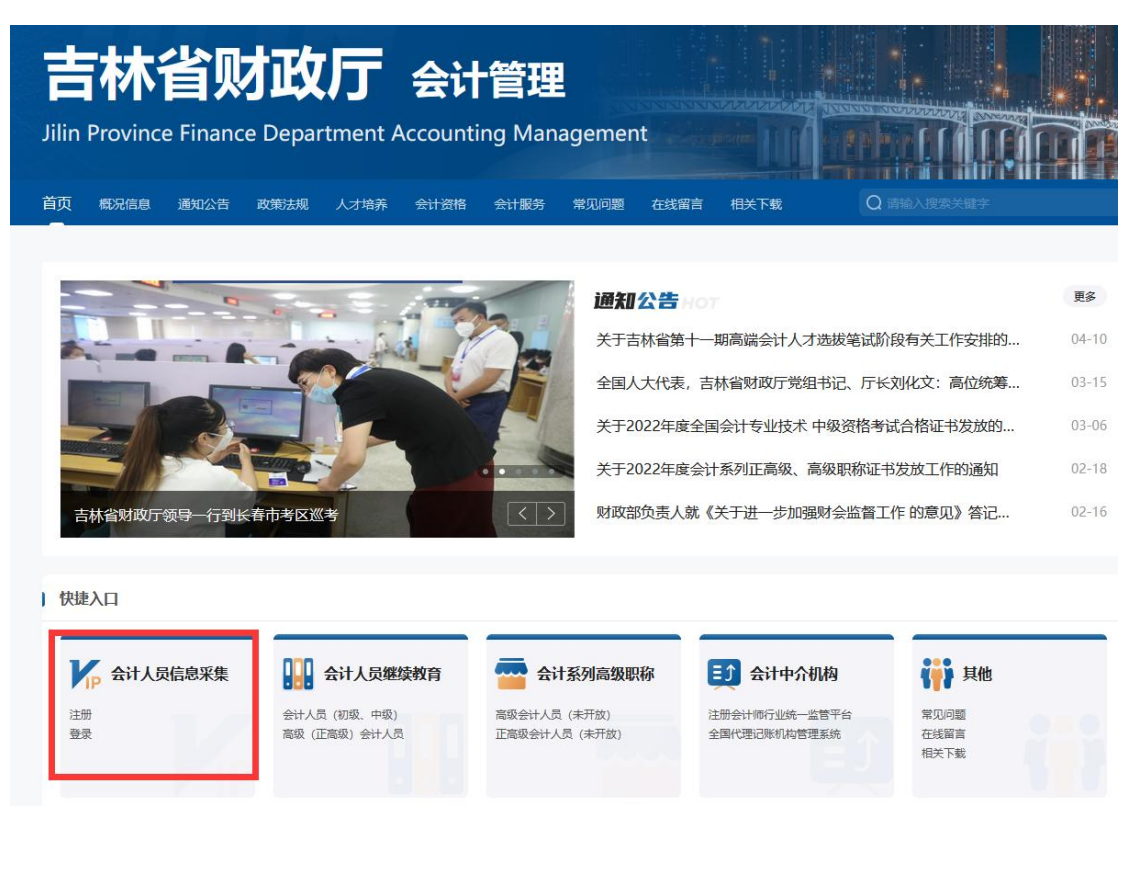

(2)登录"吉林省会计信息管理系统"后,依照提示完成选择网校机构、年度、 学习类型(网络教育)、培训机构,点击确定后报名成功。点击去网校后,跳转 到上海国家会计学院页面进行缴费。

#### 2.付费

上海国家会计学院平台会自动根据学员在"吉林省会计人员信息管理系统"上选择的培训年度展示该年度的培训,即学员跳转到上国会平台后看到的年度即是自己需要参加的。点击"开通订单"按钮,核对金额后进行支付。

统一采用网上支付方式,支持支付宝、微信、和网上银行付费,可根据需要进行选择。

| 日 培训首页 | 2023年-90学分(30学               | 学分公需课+60学分专                 | 业课)   |                      |             |                 |              |       |
|--------|------------------------------|-----------------------------|-------|----------------------|-------------|-----------------|--------------|-------|
| 〕 我的培训 | 培训要求:                        |                             |       |                      |             |                 |              |       |
| 冬 参加培训 | 1、培训费用: 60元/,<br>2、学习要求: 从课程 | 人<br>列表中选择90学分(             | 1学时=3 | 学分) 的课程;             | 記成学习, 其中    | 中专业科目不少于60学分。公司 | 索科日不少于30     | 学分。学习 |
| 一个人信息  | 即可打印合格证书(                    | 无需考试)。                      |       |                      |             |                 |              |       |
| 微信学习   | 3、必修公需课:31;<br>4、培训时间:即日起    | 公需课指定课程,为F<br>3-2023年12月31日 | 「人社局別 | 心定的必修课程              | , 匕目动选择     | 5, 个可取消。        |              |       |
| 订单记录   |                              | 专业科目要求: 60                  | )-70  | 专业科目已                | 选: 63.3     | 公需科目要求: 30 - 40 | 公需科目已选: 35.7 |       |
| ] 消息中心 | 培训报告:<br>订单号:7131685         | 已完成专业科目:                    | 0 🚹   |                      | 已完成公需       | 科目: 0 <u>1</u>  | 学时成绩:(       | 1.0   |
|        | 1 我的课表:                      |                             |       |                      |             | ↓□开通订单          | +选 课 🛛 🛚     | 打印合格证 |
|        | 类别                           |                             | 课程名   | 廓                    |             |                 | 学习进度         | 课程学习  |
|        | 通用类-会计职业道                    | 德-专业科目                      | 会计职   | 业的职业道德<br>9.9 学分 必修  | Ð           |                 | 0%           |       |
|        | 通用类-会计职业道                    | 德-专业科目                      | 职业道行  | 憲守则修订要点<br>15.0 学分 🕺 | 電精要讲解<br>修課 |                 | 0%           | ۵     |
|        |                              |                             | 会计的   | 传承                   |             |                 | 09/          |       |

#### 3.申请发票

付费完成后,进入"我的培训"菜单,可申请发票。

注:请付款成功后一个月内申请发票,过时将无法在线申请。

| 四 培训首页 | 2023年-90学分(30学                               | 学分公需课+60学分专业               | 课)                            |                 |                               |                      |         |
|--------|----------------------------------------------|----------------------------|-------------------------------|-----------------|-------------------------------|----------------------|---------|
| 與 我的培训 | 培训要求:                                        |                            |                               |                 |                               |                      |         |
| 更 参加培训 | 1、培训费用: //////////////////////////////////// | 人<br>列表中选择 <b>90学</b> 分(13 | 学时=3学分)的课程3                   | 完成学习, 其         | 中专业科目不少于 <mark>60学分</mark> 。公 | 需科目不少于               | 30学分。学习 |
| 图 个人信息 | 即可打印合格证书(表                                   | 5需考试)。                     |                               |                 |                               |                      |         |
| ● 微信学习 | 4、培训时间:即日起                                   | -2023年12月31日               |                               |                 |                               |                      |         |
| 订单记录   |                                              | 专业科目要求: 60-7               | 70 专业科目已                      | 专业科目已选: 63.3 公共 |                               | 公需科目要求: 30 - 40 公需科目 |         |
| ↓ 消息中心 | 培训报告:<br>订单号:7131685                         | 已完成专业科目: 0                 | <u>A</u>                      | 已完成公案           | <b>暦科目: 0 <u>4</u></b>        | 学时成绩                 | : 0.0   |
|        | <b>我的课表</b> :                                |                            |                               | +32             |                               | 练习中心                 | ◎ 打印合格  |
|        | 类别                                           | ម                          | <b>果程名称</b>                   |                 |                               | 学习进度                 | 课程学习    |
|        | 通用类-会计职业道                                    | 德-专业科目                     | 計职业的职业道德<br>局制 9.9 学分 必修得     |                 |                               | 0%                   | 1       |
|        | 通用类-会计职业道                                    | 德-专业科目                     | 史业道德守则修订要点<br>应明德)(15.0 学分)(必 | 暨精要讲解<br>MR     |                               | 0%                   | 0       |

### 4.选课

(1) 在"我的培训"菜单下, 点击"选课"按钮, 进入选课页面。

| 四 培训首页                                                                             | 2023年-90学分(30学                                                                                                    | 学分公需课+60学分                                                            | 专业课)             |                            |                   |                                                     |                           |                       |
|------------------------------------------------------------------------------------|----------------------------------------------------------------------------------------------------|-----------------------------------------------------------------------|------------------|----------------------------|-------------------|-----------------------------------------------------|---------------------------|-----------------------|
| <ul> <li>(1) 我的培训</li> <li>(2) 参加培训</li> <li>(2) 令人信息</li> <li>(3) 微信学习</li> </ul> | <ol> <li>培训要求:</li> <li>培训费用: 60元/,</li> <li>学习要求:从课程</li> <li>即可打印合格证书(5)</li> <li>必修公需课:37:</li> <li>4、培训时间:即日起</li> </ol> | 人<br>[初表中选择 <mark>90学分</mark><br>无需考试)。<br>公需课指定课程,为<br>2-2023年12月31日 | (1学时=3<br>n市人社局規 | 学分) 的课程系<br>观定的必修课程        | 武成学习,其4<br>,已自动选择 | 中专业科目不少于 <mark>60学分</mark> 。<br><sup>2</sup> ,不可取消。 | 公需科目不少于 <mark>30</mark> 4 | <mark>学分</mark> 。学习完成 |
| <ul> <li>订单记录</li> <li>① 消息中心</li> </ul>                                           | <b>培训报告:</b><br>订单 <del>号</del> :7131685                                                                                     | 专业科目要求:                                                               | 60-70            | 专业科目已                      | 选: 63.3<br>已完成公寓  | 公需科目要求: 30 - 40                                     | 公需科目已                     | 35.7                  |
|                                                                                    | 1 我的课表:                                                                                                    |                                                                       |                  |                            |                   | ↓□开通订单                                              | +选 课                      | ) 打印合格证书              |
|                                                                                    | <b>类别</b><br>通用类-会计职业道                                                                                                    | 德-专业科目                                                                | 课程名<br>会计职       | 你<br>业的职业道德<br>9.9 学分 《488 | 3                 |                                                     | 学习进度<br>0%                | 课程学习                  |
|                                                                                    | 通用类-会计职业道                                                                                                    | 德-专业科目                                                                | 职业道              | 總守则修订要点<br>15.0 学分 2       | 暨精要讲解<br>修课       |                                                     | 0%                        |                       |
|                                                                                    | 通用类-会计职业道                                                                                                    | 德-专业科目                                                                | 会计的              | 传承<br>8.1 学分 必修調           | 9                 |                                                     | 0%                        |                       |

(2) 在选课页面中,点击课程最右侧的"选课"按钮,选中该门课程。选课完毕后,点击"前往学习",返回"我的培训"页面,在"培训报告"栏查看自己的选课情况。

| 」 培训首页  | 课程类别: <u>全部</u>                                         | 专业科目                | 公需                                | 科目                        |                                 |                                                     |                                                                |              |                                                                                                    |               |                            |                                                                                             |                                                |                                |
|---------|---------------------------------------------------------|---------------------|-----------------------------------|---------------------------|---------------------------------|-----------------------------------------------------|----------------------------------------------------------------|--------------|----------------------------------------------------------------------------------------------------|---------------|----------------------------|---------------------------------------------------------------------------------------------|------------------------------------------------|--------------------------------|
| 1 我的培训  | 培训层级:全部                                                 | 初级 褚                | 初中级                               | 中级                        | 中高级                             | 高级                                                  | 通用类                                                            | 400          |                                                                                                    |               |                            |                                                                                             |                                                |                                |
| 参加培训    | 课程分类:全部                                                 | 会计职业                | 道德                                | 会计法治                      | 会计记                             | (革与发展                                               | 企                                                              | /会计准则        | 小企                                                                                                    | /会计准          | 则政府                        | 会计准则                                                                                        | 制度                                             |                                |
| 个人信息    | 非营利组织及基金                                                | 类会计制                | 順家                                | 村会计                       | 管理会                             | 计内部                                                 | 弦制                                                             | 财务管理         | 税收                                                                                                    | 实务            | 会计信息化                      | 可持                                                                                          | 续信息披露                                          |                                |
| 微信学习    | 审计基础 金融                                                 | 基础                  | 财政金融                              | 法律法规                      | 其他演                             | 去律法规                                                | 其他                                                             | 财会财经热的       | 氯 必                                                                                                    | 修课            | 制造业高质                      | 量发展                                                                                         | 科教兴市                                           | 人才强市                           |
| 1041-50 | 港产城融合发展                                                 | 滨海新                 | 亿高质量                              | 发展示范                      | 引领                              | 中心城区夏                                               | 新提升                                                            | 乡村振          | 兴全面推                                                                                                    | 进线            | 他低碳发展                      | そう 高品                                                                                       | 。质生活创造                                         |                                |
|         | 元建51次基层/百塔                                              |                     |                                   |                           |                                 |                                                     |                                                                |              |                                                                                                    |               |                            |                                                                                             |                                                |                                |
| 消息中心    |                                                         |                     |                                   |                           |                                 |                                                     |                                                                |              |                                                                                                    |               |                            |                                                                                             |                                                |                                |
|         | 培训报告:<br>订单号:7131685                                    | 专                   | 业科目要                              | 求: 60-                    | 70                              | 专业科目的                                               | 3选:6                                                           | 3.3 公        | 需科目界                                                                                                    | 輕求: 30        | 0 - 40                     | 公需科                                                                                         | 目已选: 28.                                       | .2 🚹                           |
|         | 培训报告:<br>订单号:7131685                                    | 专                   | <sup>。</sup> 业科目要                 | 求: 60-                    | 70                              | 专业科目前                                               | 3选:6                                                           | 53.3 公<br>学习 | 需科目                                                                                                    | 驟求: 30        | 0 - 40<br>请辅               | 公需科                                                                                         | 目已选: 28.<br>5称/教师名称                            | .2 <u>入</u><br>尔 [搜            |
|         | 培训报告:<br>订单号:7131685<br>类别                              | ŧ                   | 业科目费                              | 球: 60-<br>课程              | 70<br>名称                        | 专业科目已                                               | 3选:6                                                           | 33.3 公<br>学习 | 需科目引                                                                                                    | 輕求: 3(<br>新老师 | D - 40<br>请输<br>类型         | 公需科<br>入课程名<br>学分                                                                           | 目已选: 28.<br>3称/教师名和<br>试听                      | .2 <u>1</u><br>尔 携<br>选课       |
|         | 培训报告:<br>订单号:7131685<br><b>类別</b><br>通用类-会计职            | 支                   | 业科目要<br>与业科目                      | 球: 60-<br><b>课程</b><br>品读 | 70<br><b>名称</b><br>苏轼作品         | 专业科目<br>[<br>「<br>点<br>京<br>职业」                     | <ul> <li>3选:6</li> <li>前社</li> <li>首德</li> </ul>               | i3.3 公       | math and a second second seco | ₹<br>求: 3(    | 0 - 40<br>请输<br>类型<br>必修课  | 公需科<br>()入课程名<br>()<br>()<br>()<br>()<br>()<br>()<br>()<br>()<br>()<br>()<br>()<br>()<br>() | 目已选: 28.<br>高称/数师名和<br>试听<br>试听                | .2 <u>1</u><br>家 (捜<br>选课<br>课 |
|         | 培训报告:<br>订单号:7131685<br><b>类別</b><br>通用类-会计职<br>通用类-会计职 | ±<br>业道德-€<br>业道德-€ | <sup>1</sup> 业科目要<br>专业科目<br>专业科目 | 球: 60-<br>课程<br>品读<br>《关  | 70<br><b>名称</b><br>苏轼作品<br>于加强会 | 专业科目<br>(<br>点亮职业)<br>(<br>)<br>(<br>)<br>)<br>人员诚( | <ul> <li>3选:6</li> <li>前社</li> <li>首德</li> <li>言建设的</li> </ul> | 33.3 公<br>学习 | 無料目9<br>月<br>日<br>月<br>日<br>月<br>日<br>月<br>日<br>月<br>日<br>月<br>日<br>月<br>日<br>日<br>日<br>日<br>日<br>日                                                                                                    | 联末: 30        | 0 - 40<br>请留<br>必修课<br>必修课 | 公無科<br>入课程<br><b>学分</b><br>3.9<br>1.2                                                       | 目已选: 28<br>名称/数時名名<br><b>试</b> 所<br><b>试</b> 所 | .2 <u>*</u><br>按 搜<br>选课<br>选课 |

## 5.听课学习

在"我的培训"菜单下,点击每门课程右侧的播放按钮开始听课。系统自动记录 听课时长和进度。您也可以点击课程右侧的删除按钮,取消该门课程,重新选课。

| 四 培训首页        | 2023年-90学分(30学                                     | 学分公需课+60学分专业课)                | _                     |           |                 |               |           |
|---------------|----------------------------------------------------|-------------------------------|-----------------------|-----------|-----------------|---------------|-----------|
| 山 我的培训        | 培训要求:                                              |                               |                       |           |                 |               |           |
| 契 参加培训        | 1、培训费用: 60元/<br>2 学习要求・从调新                         | 人<br>                         | =3学分)的連程会(            | 化学习 甘     | 中专业科日不少于60学会    | い金科日不少子       | -30学会 学习  |
| 8- 个人信息       | 即可打印合格证书 (;                                        | 无需考试)。                        |                       | AU 101 50 |                 | Ample I I > J |           |
| <b>~</b> 微信学习 | <ol> <li>3、必修公需课:3门</li> <li>4、培训时间:即日起</li> </ol> | 公需课指定课程,为市人社<br>3-2023年12月31日 | 局规定的必修课程,             | 已自动选择     | 译,不可取消。         |               |           |
| 订单记录          |                                                    | 专业科目要求: 60-70                 | 专业科目已选                | : 63.3    | 公需科目要求: 30 - 40 | 公需科           | 目已选: 35.7 |
| ① 消息中心        | 培训报告:<br>订单号:7131685                               | 已完成专业科目: 0 🔔                  |                       | 已完成公割     | 零科目: 0 🚹        | 学时成绩          | : 0.0     |
|               | 我的课表:                                              |                               |                       | +12       | <b>這 课</b>      | "国练习中心        | ⑧ 打印合村    |
|               | 类别                                                 | 课程                            | 名称                    |           |                 | 学习进度          | 课程学习      |
|               | 通用类-会计职业道                                          | 德-专业科目 会计目                    | 职业的职业道德<br>9.9 学分 必修课 |           |                 | 0%            | <b>()</b> |
|               | 通用类-会计职业道                                          | 德-专业科目 职业                     | 首德守则修订要点暨             | 精要讲解      |                 | 0%            | 0         |
|               | 通用类-会计职业道                                          | 德-专业科目 会计组                    | 的传承 8.1学分 必修课         |           |                 | 0%            | 0 1       |
|               |                                                    | 同力が                           | (2021)30年文件報          | 25赤       |                 | -             |           |

6.学分登记

在"我的培训"菜单"培训报告"栏中,可查看当前的学分情况。

上国会平台将自动回传成绩至"吉林省会计人员信息管理系统",学员无需自行进行学分登记。学习完成次日,学员可登录"吉林省会计人员信息管理系统"查询学分情况。

| 川首页      | 2023年-90学分(30学               | 学分公需课+60学分专约                   | 业课)    |                     |                 |                 |              |           |                      |
|----------|------------------------------|--------------------------------|--------|---------------------|-----------------|-----------------|--------------|-----------|----------------------|
| 的培训      | 培训要求:                        |                                |        |                     |                 |                 |              |           |                      |
| 加培训      | 1、培训费用: 60元/,<br>2、学习要求: 从课程 | 人<br>例表中选择 <mark>90学分</mark> ( | 1学时=3学 | 学分)的课程:             | 完成学习, 其中        | 专业科目不少于60学分     | <b>)。</b> 公需 | 科目不少于30   | <mark>学分</mark> 。学习3 |
| 、信息      | 即可打印合格证书 (F<br>3、必修公需课: 3门:  | F需考试)。<br>公需课指定课程,为市           | 5人社局规: | 定的必修课稿              | 2, 已自动选择,       | 不可取消。           |              |           |                      |
| 学习       | 4、培训时间:即日起                   | -2023年12月31日                   |        |                     |                 |                 |              |           |                      |
| <b>2</b> | 拉测提件,                        | 专业科目要求: 60-70                  |        | 专业科目已选: 63.3        |                 | 公需科目要求: 30 - 40 |              | 公需科目已选: 3 |                      |
|          | ·GMINX吉·<br>订单号:7131685      | 已完成专业科目:                       | 63.3   |                     | 已完成公需科          | 目: 35.7         | 学            | 的成绩: 100  | .0                   |
|          | 我的课表:                        |                                |        |                     | +               | 选课              | 票 [          | 练习中心      | 打印合格证                |
|          | 类别                           |                                | 课程名称   | я                   |                 |                 |              | 学习进度      | 课程学习                 |
|          | 通用类-会计职业道                    | 德·专业科目                         | 会计职业   | 山的职业道德<br>1.9学分 必修  | 课               |                 |              | 100%      | $\odot$              |
|          | 通用类-会计职业道                    | 德-专业科目                         | 职业道德   | 守则修订要;<br>15.0 学分 👔 | 点暨精要讲解<br>2007年 |                 |              | 100%      | D                    |